## 辽宁中医药大学研究生系统学位论文及答辩工作操作指南

## (学生端)操作流程

- 学生登录研究生信息管理系统,地址: <u>https://yjszs.lnutcm.edu.cn:7777/Gmis/home/stulogin</u>输入学号密码 登录,校外必需连接 VPN 使用,学号是账号及初始密码,推荐浏览器(谷歌、火狐)。
- 2. 按界面提示完成注册,注册成功后首页面如下:

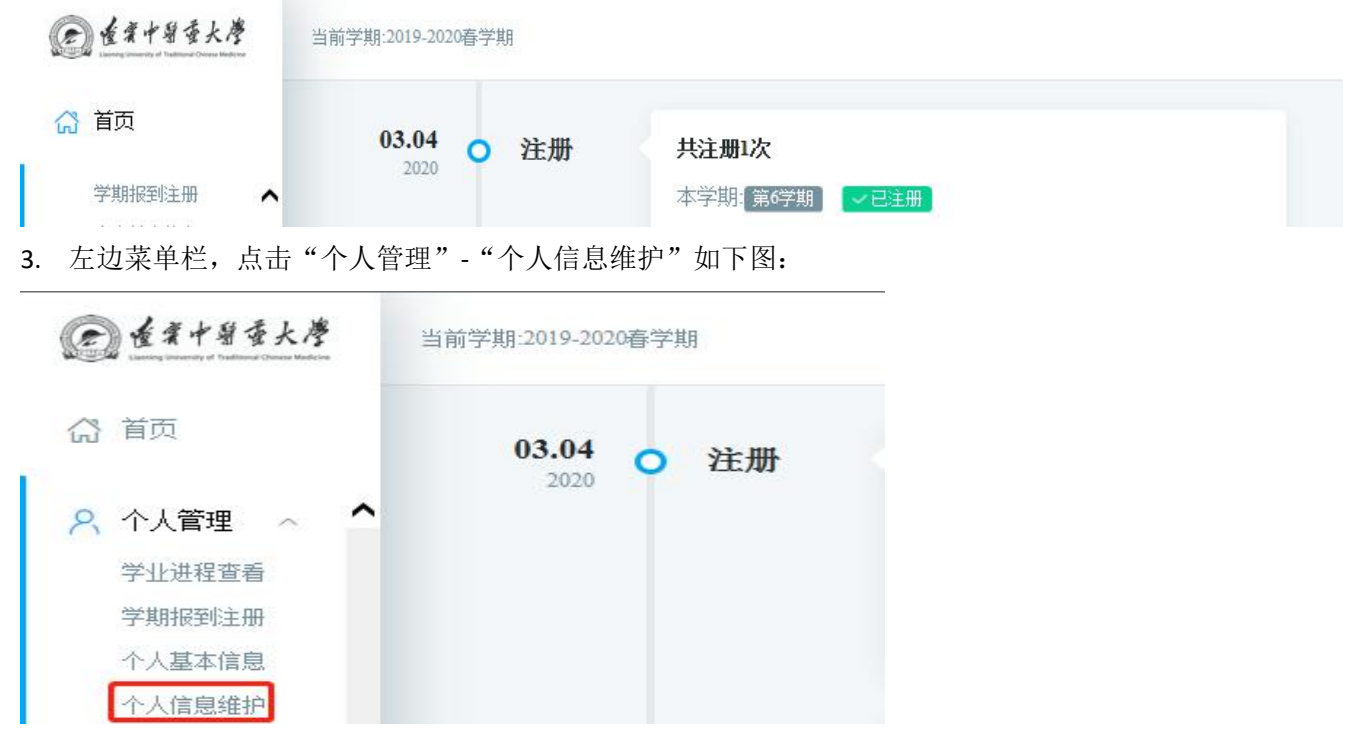

4.进入"个人信息维护"后完善所有信息并填写正确的所属院系和专业(注:原基础医学院的同学需要选择中医学院或中西医结合学院。若导师在培养学生期间更换工作学院,请学生在询问导师后与导师关联相同学院

| @ 董案中留委大學                                    | 我的位置:个人管理 > 个人信息维护 |                      |           |        |            | Ô         | ≙    | Ċ |
|----------------------------------------------|--------------------|----------------------|-----------|--------|------------|-----------|------|---|
| 合 首页                                         | 学业及学位信息            |                      |           |        |            |           |      |   |
|                                              | 年级                 | 2017                 |           | 入学日期   | 2017-09-01 | <b>**</b> |      |   |
| 久 个人管理 ~  、 学业进程宣看                           | 报到日期               | 2017-09-01           |           | 研究方向   | -          |           |      |   |
| 学期报到注册<br>个人其木信申                             | 所属院系和专业            | 中西医结合学院 🗸 请选择        | → 参业不能为空! | 班级编号   |            |           |      |   |
| <ul> <li>◆ 个人信息维护</li> </ul>                 | 学生类别               | 请选择<br>中医学院(中医基础理    | ~         | 学位类别   | 请选择        | ~         |      |   |
| 学生人子登记<br>乘车区间维护                             | 导师一                |                      | 「7选择      | 导师二    |            |           | 77选择 |   |
| 信息修改申请<br>证件补办申请                             | 导师三                | 离退休工作处               | 「了选择」     | 导师四    |            |           | 17选择 |   |
| 师生互选申请<br>学籍异动申请                             | 学习方式               | 基础医学院(中医基础<br>理论研究所) | ~         | 考生来源   | 请选择        | ~         |      |   |
| 等级考试管理                                       | 入学方式               | 请选择                  | ~         | 攻读类型   | 请选择        | ~         |      |   |
| 导级与风风绩                                       | 专项计划               | 请选择                  | ~         | 享受照顾政策 | 请选择        | ~         |      |   |
| 网上考试测评                                       | 保留资格年限             | 请选择                  | ~         | 学制     | 3年         | - 🕐 =     |      |   |
| 回 培亦官理 · · · · · · · · · · · · · · · · · · · | 学习年限               | 请选择                  | ~         | 学习地点   | 请选择        | ~         |      |   |

## 5.填写导师姓名

▶ 培养管理 ~

🔉 研工管理 🗸

Ga咨询[0] 。 我的申请

| · 查求中基委大考 我的位                                                          | 立置:个人管理 > 个人信息维持 | Ρ.                                                                                                    |      |        |                           | ф A                                    |
|------------------------------------------------------------------------|------------------|----------------------------------------------------------------------------------------------------|------|--------|---------------------------|----------------------------------------|
| 省而                                                                     | 字业及字位信息          |                                                                                                    |      |        |                           |                                        |
| HX                                                                     | 年级               | 2017                                                                                                    |      | 入学日期   | 2017-09-01                | 1                                      |
| 个人管理 ^ ^                                                               | 报到日期             | 2017-09-01                                                                                                    |      | 研究方向   | CONTRACTOR OF STREET, ST. |                                        |
| 学期报到注册                                                                 | 所属院系和专业          |                                                                                                    | ~    | 班级编号   |                           |                                        |
| 个人基本信息                                                                 | 学生类别             | 全日制学术硕士                                                                                                    | ~    | 学位类别   | 请选择                       | × 75×                                  |
| 学生入学登记<br>乘车区间维护                                                       | 导师一              | 1                                                                                                    | 「7选择 | 导师二    |                           | & 59°C                                 |
| 信息修改申请                                                                 | 导师三              |                                                                                                    | 「7选择 | 导师四    |                           | 「7选择                                   |
| 证件补办申请<br>师生互选申请                                                       | 学习方式             | 请选择                                                                                                    | ~    | 考生来源   | 请选择                       | ~                                      |
| 学籍异动申请<br>等级考试管理                                                       | 入学方式             | 请选择                                                                                                    | ~    | 攻读类型   | 请选择                       | ~                                      |
| 等级考试成绩                                                                 | 专项计划             | 请选择                                                                                                    | ~    | 享受照顾政策 | 请选择                       | ~                                      |
| 网上考试测评                                                                 | 保留资格年限           | 请选择                                                                                                    | ~    | 学制     | 3年                        |                                        |
| 培养管理 🗸 💙                                                               | 学习年限             | 请选择                                                                                                    | ~    | 学习地点   | 请选择                       | ······································ |
|                                                                        |                  |                                                                                                    |      |        |                           |                                        |
| 与元成旧休什                                                                 |                  |                                                                                                    |      |        |                           | ô 0                                    |
| <b>佐ネイモモ大/S</b><br>Hanning insensity of Traditional Universe Workstore | 位置:个人管理 > 个人信息维  | 护                                                                                                    |      |        |                           | ц н                                    |
| 首页                                                                     |                  |                                                                                                    |      |        |                           | 保存                                     |
| 学期报到注册                                                                 |                  |                                                                                                    |      |        |                           |                                        |
| 个人基本信息 个人信息维护                                                          | 个人基本信息           |                                                                                                    |      |        |                           |                                        |
| 学生入学登记                                                                 | 学号               |                                                                                                    |      |        |                           |                                        |
| 乘车区间维护<br>信息修改申请                                                       | 姓名               |                                                                                                    |      |        |                           |                                        |
| 证件补办申请                                                                 | 姓名拼音             |                                                                                                    |      |        | 🛛 照片                      |                                        |
| 师生旦选申请<br>学籍异动申请                                                       | 性别               | 男                                                                                                    | ~    |        |                           |                                        |
| 等级考试管理等级考试成绩                                                           | 出生日期             | and the second second s |      |        |                           |                                        |
| 照片信息核对                                                                 | 证件类型             | 中华人民共和国居民身份证                                                                                                    | ~    |        |                           |                                        |
| 网上考试测评                                                                 |                  |                                                                                                    |      |        |                           |                                        |

「7选择

~

民族 汉族

入党日期

II 💿 📀 😳

7.左边菜单栏,点击"科研管理"-"发表论文登记"如下图:

国家(地区) 中华人民共和国

政治面貌 中国共产党预备党员

身份证号

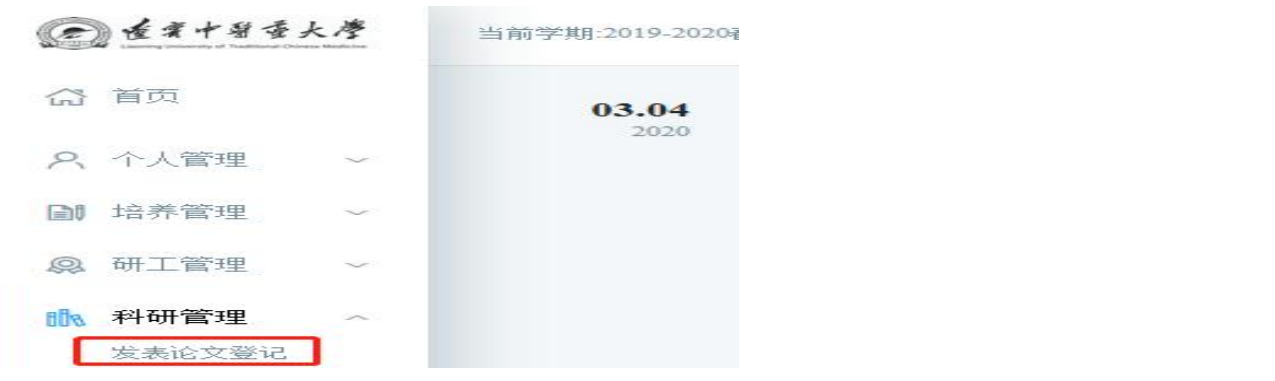

8.进入页面后选择新增并按要求填写,填写完成后保存即可

| @ 查案十副委大学          | 我的位置科研管理 > 发表论文登记 |      |      |      |      |      |      | Ĺ    | 2 8     | ப் |
|--------------------|-------------------|------|------|------|------|------|------|------|---------|----|
| 岱 首页               |                   |      |      |      | 新增   | 编辑   | 删除   | 导出   | word#TE |    |
| 久 个人管理 🗸 🗸         |                   |      |      |      |      | _    |      |      | -       |    |
| ■ 培养管理 ~           | □ 论文题目            | 发表刊物 | 刊物型号 | 刊物期号 | 第一作者 | 导师排名 | 发表类别 | 收录情况 | 审核状态    |    |
| ◎ 研工管理 ~           |                   |      | 暂无   | 数据!  |      |      |      |      |         |    |
| 🐘 科研管理 🔷           |                   |      |      |      |      |      |      |      |         |    |
| • 发表论文登记<br>专利情况登记 |                   |      |      |      |      |      |      |      |         |    |

9.返回首页,在左边菜单栏点击"毕业与学位"—"论文评阅管理"如下图,输入论文信息,上传盲审查重论 文,点击"保存",保存后可以修改(是否盲审项目需勾选),检查无误后点击"提交",提交后不可修改。

| @ 屋案中碧委大学        | 我的位置:毕业与学位 > 论文评阅管                    | Ē                                      |                           |         |           |    |  |
|------------------|---------------------------------------|----------------------------------------|---------------------------|---------|-----------|----|--|
| ☆ 首页<br>訓 培养管理 → | 1. 查重盲审评阅论文_                          | L传                                     |                           |         |           |    |  |
| 2)研工管理 ~         | 批次:                                   | 2020春季 🗸                               |                           |         |           |    |  |
| 入科研管理 🗸 🗸        | 论文题目:                                 | 基于"肾脑相济"理论探讨电针疗法对SAMP8模型小鼠皮质区免疫炎性反应的影响 |                           |         |           |    |  |
| ♪ 毕业与学位 ∧        | 研究方向:                                 | 针灸治疗情志病研究                              |                           |         |           |    |  |
| 毕业资格自检           | 论文类型:                                 | 基础研究 >                                 |                           | 题目来源:   | 省部级科研项目   | ~  |  |
| 论文题目修改申请         | 论文字数:                                 | 34311 (单位:万字)                          | Ť                         | 论文总页数:  | 62        |    |  |
| 预答辩申请<br>论文中期检查  | 关键词 (3-5个,<br>用" , <mark>"隔开</mark> ) | 阿尔茨海默病,快速老化模型小鼠,电针疗法,                  | 免疫炎性反应                    |         |           |    |  |
| 论文评阅管理 学生答辩由请    | 英文题目:                                 |                                        |                           |         |           |    |  |
| 学生学位申请           | 英文关键词:                                |                                        |                           |         |           |    |  |
| 授予数据核对<br>终版论文上传 | 是否盲审论文查重                              | ☑ (注:如果要求进行论文查重,京                      | 尤勾选,否则就不勾选 , 不勾选情况下 , 查重论 | 文上传不上传7 | 不影响论文评阅提交 | :) |  |
| 〕就业管理 ~          | 查重盲审论文:                               | 选择文件 选择文件 已上传,                         | 下载                        |         |           |    |  |

102 160 200 100 /Gmis /student /buel /buened

**10**.论文信息提交后,等待导师,学院(培养单位),研究生院审核,查重,抽审,送审结果,"论文评阅管理"页面可以随时查看"查重结果","抽审结果","盲审评阅结果"。

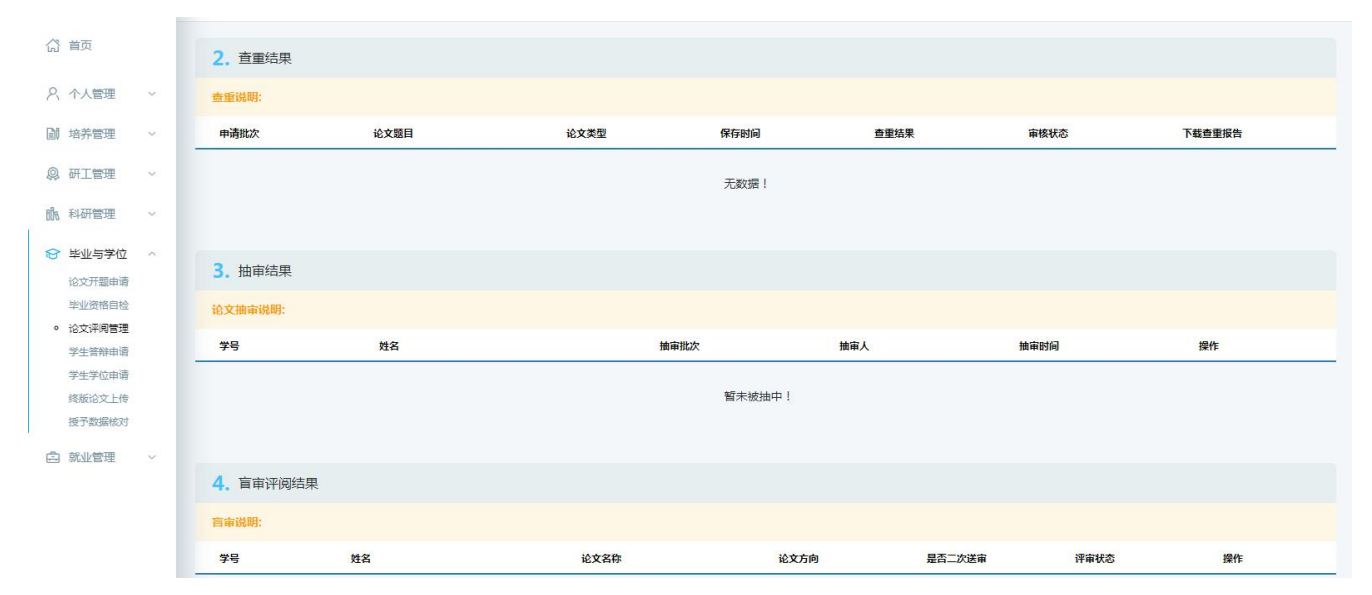

11.盲评通过以后,进行答辩申请(疫情期间,论文盲评预计时间较长,等待盲评结果期间请各位学生与导师积极联系继续完善论文)。学生在答辩之前填写答辩申请信息,点击"毕业与学位"—"学生答辩申请"如下图,论文评阅填写的论文信息会自动加载到本页面,补充答辩的信息点击"保存",保存后可以修改,检查无误后点击"提交",提交后不可修改。

| 合 首页                                                       |       | <b>未提交</b><br>等待提交                               | 院系审核<br>等待审核 |         |       | 保存 提文 |
|------------------------------------------------------------|-------|--------------------------------------------------|--------------|---------|-------|-------|
| 入 个人管理                                                     | × 1   |                                                  |              |         |       |       |
| [1] 拉兰曾神                                                   |       | 批次:                                              | 2018-01 🗸    |         |       |       |
| EW 47764                                                   |       | 论文题目:                                            |              |         |       |       |
| ◎ 研工管理                                                     | ×     | 论文类型:                                            | 清选择          | 题目来源:   | 请选择 イ |       |
| 111 科研管理                                                   | ~     | 论文开始日期(开题):                                      |              | 论文结束日期: |       |       |
| ☆ 毕业与学位                                                    | ~     | 预计答辩日期:                                          |              | 地点:     |       |       |
| 论文开题申请                                                     |       | 论文字数:                                            | (单位:万字)      | 论文总页数:  |       |       |
| 论文评阅管理                                                     |       | 关键词 (3-5个,用", "隔开)                               |              |         |       |       |
| <ul> <li>学生答辩申请</li> <li>学生学位申请</li> <li>终版论文上传</li> </ul> |       | 中文详细摘要(请输入文本格<br>式。硕士1000-1500字博士<br>3000-5000字) |              |         |       |       |
| 授予数据核对                                                     |       | 英文题目:                                            |              |         |       |       |
| 白 就业管理                                                     | × III | 英文关键词                                            |              |         |       |       |
|                                                            |       | 英文详细摘要(请输入文本格<br>式。硕士1000-1500字博士<br>3000-5000字) |              |         |       |       |
|                                                            |       |                                                  | 条件名称         | 是否通过    | 提示信息  |       |

答辩申请提交后,等待学院,研究生院审核,录入答辩结果等。

12.若学生答辩通过,在上分委会之前请进行学位授予数据核对,点击"毕业与学位"—"授予数据核对"如下图,核对并补充本人的信息准确完整,点击"保存"按钮。然后打印签字,将打印纸质材料交至学院。(学位授予数据核对,此项目中所有信息均为上报"中国学位与研究生教育网学位备案平台"的关键信息,请注意认真填报核对)

|         | 首页               |       |           |                   |                   | 保持(打印)             |
|---------|------------------|-------|-----------|-------------------|-------------------|--------------------|
| 8       | 个人管理             | ~     | 个人基本信息    |                   |                   |                    |
| Dİ      | 培养管理             | ~     | 姓名:       | 李晓潋               | 姓名拼音:             | afaf               |
| <b></b> | 研工管理             | ~     | 性别:       | 2)女 🗸             | 国家或地区:            | 156 中华人民共和国        |
| 888     | 科研管理             | ~     | 民族:       | 01)汉族 🗸           | 政治面貌:             | 01 中国共产党党员 >>      |
| 8       | 毕业与学位            | ~     | 身份证件类型:   | 01 中华人民共和国居民身份证 🗸 | 身份证号:             | 310117199306222025 |
|         | 论文开题申请           |       | 出生日期:     | 1993-06-22        | 攻读本学位前户口所在省<br>市: | 12)天津市 ~           |
|         | 毕业资格自检<br>论文评阅管理 |       | 学业和学位授予信息 |                   |                   |                    |
|         | 学生答辩申请           |       | 学位授予单位:   | 上海师范大学            | 学位授予单位校长:         | 徐逸                 |
| Ĩ       | 终版论文上传           |       | 学位类别:     | 教育硕士专业学位 >        | 学位评定委员会主席:        | 徐逸                 |
|         | 就业管理             | ~     | 专业学位领域:   | 030501            | 考生号:              | 102707000002427    |
|         |                  |       | 考试方式:     | 21)硕士统考           | 入学年月:             | 2017-09-01         |
|         |                  |       | 学号:       | S17100804         | 学习方式:             | 2 半影7~ ~           |
|         |                  |       | 导师:       | 李宏建               | 毕业年月:             | 2018-01-09         |
|         |                  |       | 获学位日期:    | 2018-01-01        | 学位证书编号:           | 2AFDADF            |
| G v     |                  |       | 学位论文信息    |                   |                   |                    |
| And the | the [A] (1 35937 | 100 M |           |                   |                   |                    |

**13**.授予学位完成后,请将终版论文上传,点击"毕业与学位"—"终版论文上传",将最终的论文信息及 word 文档,pdf 文档上传(务必确保学位授予信息中的论文题目与终版论文题目一致,有修改需第一时间联系培养 单位)。

| (3) 首页                                   |   | <i>你</i> 始去进度自得去,                                |                         |         |        |  |
|------------------------------------------|---|--------------------------------------------------|-------------------------|---------|--------|--|
| 2、个人管理                                   | ~ | 合辩中)前后思认心:                                       |                         |         |        |  |
|                                          |   | 批次:                                              | Y                       |         |        |  |
| ■ 培养管理                                   | × | 论文题目:                                            |                         |         |        |  |
| ₽ 研工管理                                   | ~ | 论文字数:                                            | (单位:万字)                 | 论文总页数:  | 参考文献总数 |  |
| 111 科研管理                                 | ~ | 关键词 (3-5个,用", "隔开)                               |                         |         |        |  |
| ☆ 毕业与学位<br>论文开题申请<br>毕业资格自检              | ^ | 中文详细摘要(请输入文本格<br>式。硕士1000-1500字博士<br>3000-5000字) |                         |         |        |  |
| 论文评阅管理                                   |   | 英文题目:                                            |                         |         |        |  |
| 授予数据核对                                   |   | 英文关键词                                            |                         |         |        |  |
| <ul> <li>终版论文上传</li> <li>京业管理</li> </ul> | × | 英文详细摘要(请输入文本格<br>式。硕士1000-1500字博士<br>3000-5000字) |                         |         |        |  |
|                                          |   | 上传学位论文终稿(DOC):                                   | 选择文件未选择任何文件             |         |        |  |
|                                          |   | 上传学位论文终稿(PDF):                                   | 选择文件 未选择任何文件            |         |        |  |
|                                          |   | (按标准格式制作的PDF格式论                                  | 这,大小100M以内,必须扫描论文原创性说明。 | 部分签字文档) |        |  |

14.各研究生培养单位(学院、院所)研究生管理办公室

中医学院(31207073)、中西医结合学院(31207085)、第一临床学院(31961525)、第二临床学院(86561680)、 第三临床学院(82859252)、第四临床学院(31882715)、针灸推拿学院(31207134)、药学院(85890128)、 马克思主义学院(31207211)、护理学院(31207380)、经济管理学院(31207226)、中医医史文献研究院 (31207190)、国际教育学院(31207283)